# **Custom Duty Payment on ICEGATE Portal**

# **Process Flow for HDFC Retail NetBanking**

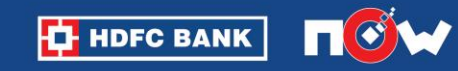

きょうきん したい ちんえいしき

le a ser a la construcción de la construcción de la construcción de la construcción de la construcción de la c

## **ICEGATE portal landing page**

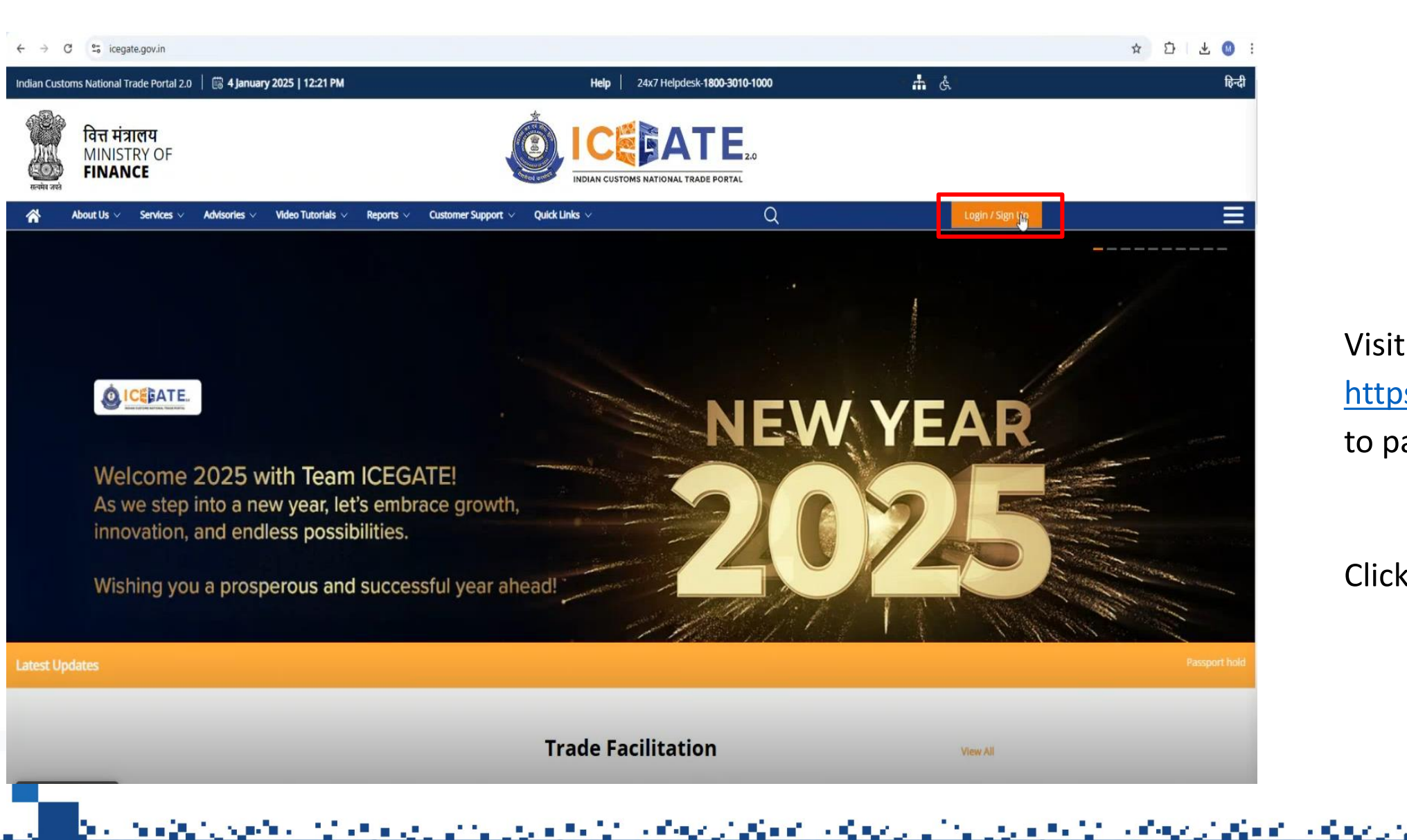

HDFC BANK

Visit https://www.icegate.gov.in/ to pay your custom duty

#### Click on Login/ Sign Up

# Login with ICEGATE credentials

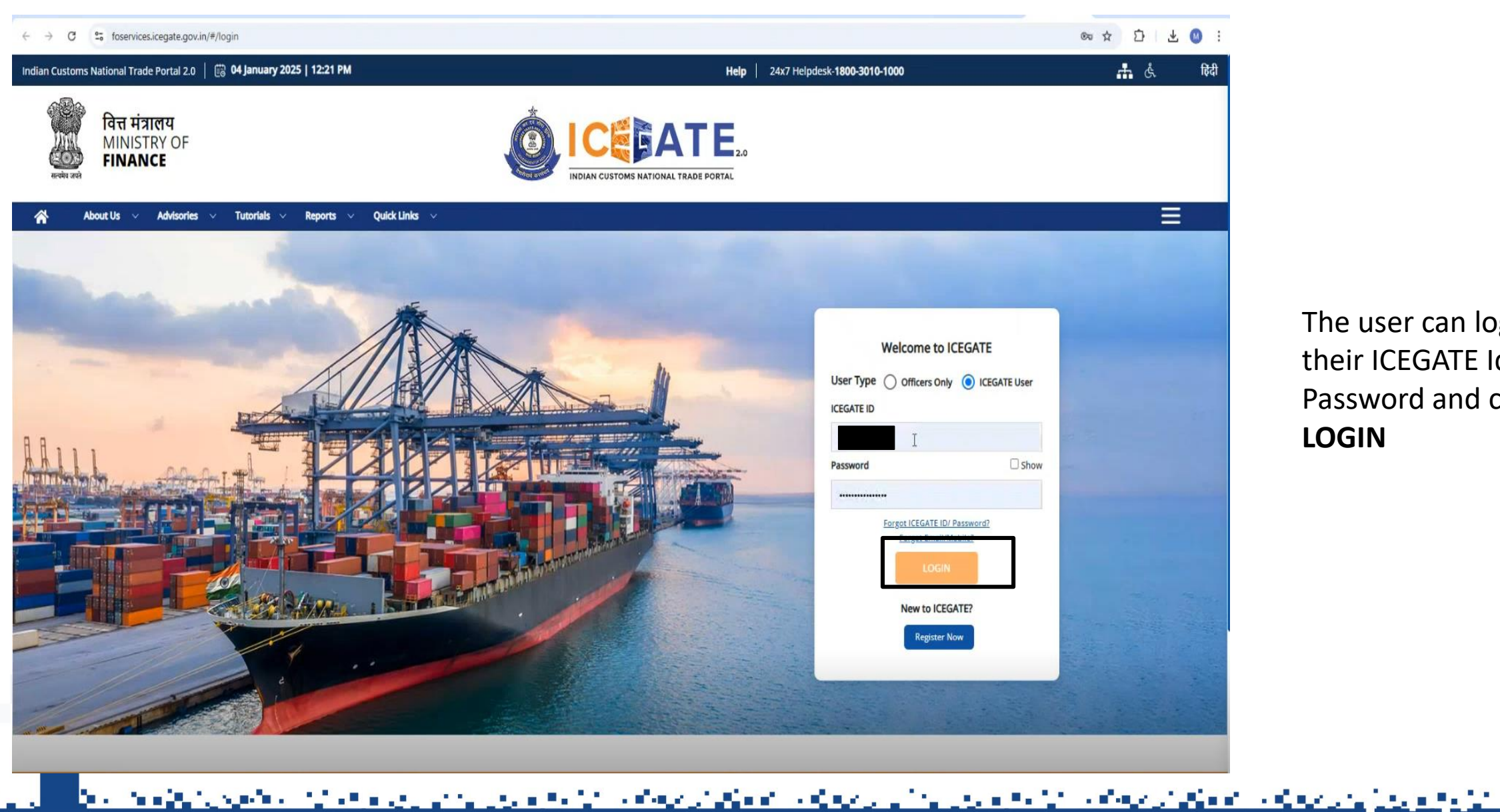

The user can login using their ICEGATE Id and Password and click on

LOGIN

HDFC BANK

#### Dashboard

| ← → C 🖙 foserv                    | ices.icegate.gov.in/#/r    | ole-dashboard/role-dashboardView |                        |   |                              |                                       | ※ ☆ 관 분 🚳 :              |
|-----------------------------------|----------------------------|----------------------------------|------------------------|---|------------------------------|---------------------------------------|--------------------------|
| ndian Customs National T          | rade Portal 2.0   🗒        | ិ 04 January 2025   12:21 PM     |                        |   | Help 24x                     | 7 Helpdesk- <b>1800-3010-1000</b>     | 1551 Å 🚠                 |
| वित्त म<br>MINI<br>स्वांग्व प्रसं | नंत्रालय<br>STRY OF<br>NCE |                                  |                        |   | MS NATIONAL TRADE PORTAL     |                                       |                          |
| About Us                          | Advisories                 | Tutorials 🗸 Reports 🗸            | Quick Links 🗸          |   |                              |                                       |                          |
| Dashboard                         |                            |                                  |                        |   |                              |                                       | Δ                        |
| Dashboard                         |                            |                                  |                        |   |                              | Last Login: 2025.01.04 12:15:3        | 3 PM, Total Logins: 831  |
| Importer/ Exporter                |                            |                                  |                        |   |                              |                                       |                          |
| (2) Profile Status                | ~                          | िच Drafts                        | V 🚔 Ticket Management  | ~ | A Notifications from ICEGATE | ✓ Services                            | ↑ Challans Generated ⊕ ✓ |
|                                   |                            |                                  |                        |   |                              | Create Voluntary Challan              |                          |
|                                   |                            |                                  |                        |   |                              | ECL Duty Payment                      |                          |
|                                   |                            |                                  |                        |   |                              | ECL Wallet/Dashboard                  | 1                        |
|                                   |                            |                                  |                        |   |                              | <ul> <li>Electronic Filing</li> </ul> |                          |
| License Details                   | 0 4                        | Foreign Remittances O            | eScrip - Credit Ledger |   | SCMTR Enablement             | Bond & BG O                           |                          |
|                                   | • •                        |                                  | • E20art               |   |                              | 40                                    |                          |
| IGST Refund 0                     | ~                          | 👸 Team Management                | 🗸 🔒 Му СНА             | ~ | Download e-Copy              | Swift Dashboard                       | v                        |
| Bill of Entry - Job               | Status o                   |                                  |                        |   |                              |                                       | ~                        |
| Bill of Entry - Job               | Status e                   | · · · · · · · · ·                |                        |   | e da e dalar                 |                                       |                          |

HDFC BANK

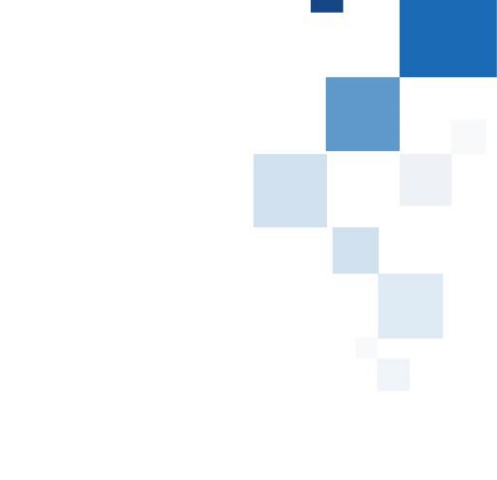

- After logging in, the user can top-up their cash ledger
- Select Services >> E-Payment
   >> ECL Wallet Dashboard

しんしん しんしんしょう

# E Cash Ledger

16 A.M. 14

| ← → C S foservices.icegate.gov.in/#/ecl/ecl-summary                     |                                                         | ※ ☆ ひ 또 🔕 :             |
|-------------------------------------------------------------------------|---------------------------------------------------------|-------------------------|
| Indian Customs National Trade Portal 2.0   🛗 04 January 2025   12:21 PM | Help 24x7 Helpdesk-1800-3010-1000                       | 🛔 ं स्वि                |
| वित्त मंत्रालय<br>MINISTRY OF<br>FINANCE                                | ICEFATE2.0<br>INDIAN CUSTOMS NATIONAL TRADE PORTAL      |                         |
| About Us 🗸 Advisories 🗸 Tutorials 🗸 Reports 🗸 Quick Links 🗸             |                                                         | = =                     |
| E Cash Ledger                                                           |                                                         | Δ                       |
| E Cash Ledger Account Number: Account Balance: Scheme Name: Cash Ledger |                                                         | Top-up Cash Ledger      |
| ECL Transaction Summary                                                 |                                                         | Download Excel          |
| From To To Challan No.                                                  |                                                         | Search                  |
| Sr.No Payment Challan No. Document Number Date & Time of Payment        | t Payment Reference No. Description Type of Transaction | Amount Debited/Credited |

User can then select "Top-up Cash Ledger"

ちょうぶつ うちもん かんしょう

Sec. 81

☐ HDFC BANK

a Cart

ومراجع والمتحر ومحافظ والمحافظ والمحافظ والمحافظ والمحافظ والمحافظ والمحافظ والمحافظ والمحافظ والمحافظ والمحاف

a Birthat

## **Enter challan details**

Ind

| C 😫 foservices.icegate.gov.in/#/ecl/cash-ledger-topup          |                                   | @ ☆ 끄 불 0 : | ← → C 😂 foservicesicegate.gov.in/#/ecl/cash-ledger-topup                |
|----------------------------------------------------------------|-----------------------------------|-------------|-------------------------------------------------------------------------|
| stoms National Trade Portal 2.0   🐻 04 January 2025   12:21 PM | Help 24x7 Helpdesk-1800-3010-1000 | के है       | Indian Customs National Trade Portal 2.0 🛛 🛱 04 January 2025   12:21 PM |
| About Us 🗸 Advisories 🗸 Tutorials 🗸 Reports 🗸 Quick Links 🤟    |                                   | Ξ           | 🐴 About Us 🗸 Advisories 🗸 Tutorials 🗸 Reports 🗸                         |
|                                                                |                                   | $\Delta$    |                                                                         |
| naine(Ltgal)                                                   | Chanan Date                       |             | ivame(Legal)                                                            |
|                                                                | 04-01-2025                        |             |                                                                         |
| Address *                                                      | Challan Expiry Date *             |             | Address *                                                               |
|                                                                | 19-01-2025                        |             | _                                                                       |
| Registered Mobile Number *                                     | Registered Email ID *             |             | Registered Mobile Number *                                              |
|                                                                |                                   |             | -                                                                       |
| Major Head *                                                   | Minor Head *                      |             | Major Head *                                                            |
|                                                                | 0.00                              |             |                                                                         |
| Total Challan Amount in INR *                                  |                                   |             | Total Challan Amount in INR *                                           |
| 1000                                                           | I                                 | 2           | 1000                                                                    |
| Total Amount in Words *                                        |                                   |             | Total Amount in Words *                                                 |
| One Thousand Runger Only /                                     |                                   |             | One Thousand Rupees Only /-                                             |

- Enter the challan details (Challan Amount)
- Then, the user will click on "Save Challan"

12 - 26 A.A. (\* 18

• The challan will get saved, then the user will have to click on Proceed for Payment

HDFC BANK

والمراجع والمتحدث والمحاج والمحاج

Carat - Alice

∞ ☆ Ď ± 0

 Challan Data Saved successfuly

00-3010-1000

# **Confirm challan details**

| ECL | Custom Duty       |                        |                |                          |                          |                 |               |                           |   |           |
|-----|-------------------|------------------------|----------------|--------------------------|--------------------------|-----------------|---------------|---------------------------|---|-----------|
|     | List of Unpaid (  | Challans               |                |                          |                          |                 |               |                           |   |           |
|     | Identification Nu | Imber : ******169B     |                |                          |                          | Location Code : | I             | Document Type <b>: CL</b> |   |           |
|     | Sr.No             | Select 🗹               | Challan Number | Challan Type             | Challan Date             | Document Number | Document Date | Total Amount              |   |           |
|     | 1                 | <b>V</b>               |                | Fresh                    | Jan 4, 2025, 12:21:55 PM |                 | 04-01-2025    | 1000                      |   |           |
|     | You can select n  | naximum 10 challans at | a time         |                          |                          | Þ               |               |                           |   |           |
|     | Back              |                        |                |                          |                          | - 0             |               | Confirm Challan           |   |           |
|     |                   |                        |                |                          |                          |                 |               |                           | • | Select th |
|     |                   |                        |                |                          |                          |                 |               |                           | _ | paid      |
|     |                   |                        |                |                          |                          |                 |               |                           | • | Click on  |
| ECL | Custom Duty       |                        |                |                          |                          |                 |               |                           | • | Then, th  |
|     | List of Selected  | Unpaid Challans        |                |                          |                          |                 |               |                           |   | "Procee   |
|     | Identification Nu | Imber : ******169B     |                |                          |                          | Location Code : | l             | Document Type <b>: CL</b> |   |           |
|     | Cr.No.            | Challen N              | umber          | Challan Date             | Document Number          |                 | Desument Date | Total Amount              |   |           |
|     | 51.110            | Challan N              | umber          | Log 4 2025 12:21:55 PM   | Document Number          |                 | 04.01-2025    |                           |   |           |
|     |                   |                        |                | jan 4, 2023, 12.21.33 PM |                          |                 | 0+01-2025     | 1000                      |   |           |
|     | Back              |                        |                |                          |                          |                 |               | Proceed for Payment       |   |           |
|     | _                 |                        |                |                          |                          |                 |               |                           |   |           |
|     |                   |                        |                |                          |                          |                 |               |                           |   |           |

HDFC BANK

- Select the challan(s) to be paid
- Click on "Confirm Challan"
- Then, the user will click on "Proceed for Payment"

lan an an taon an Anna an Air an Anna

#### **Select payment options with HDFC Bank**

the state of the

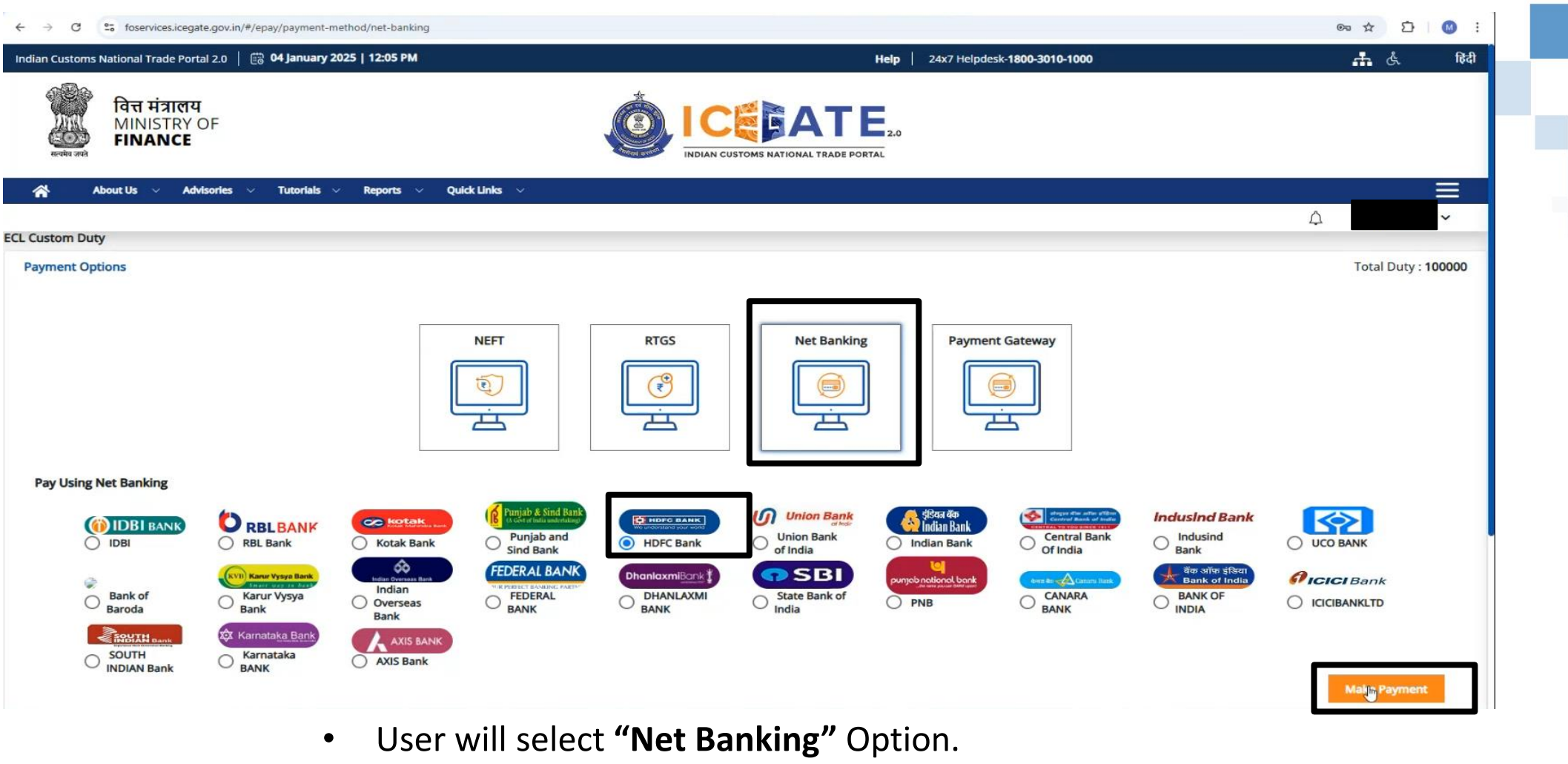

• Then the user will select "HDFC Bank" and click on "Make Payment"

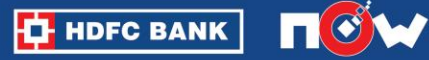

#### Verify the details and Proceed

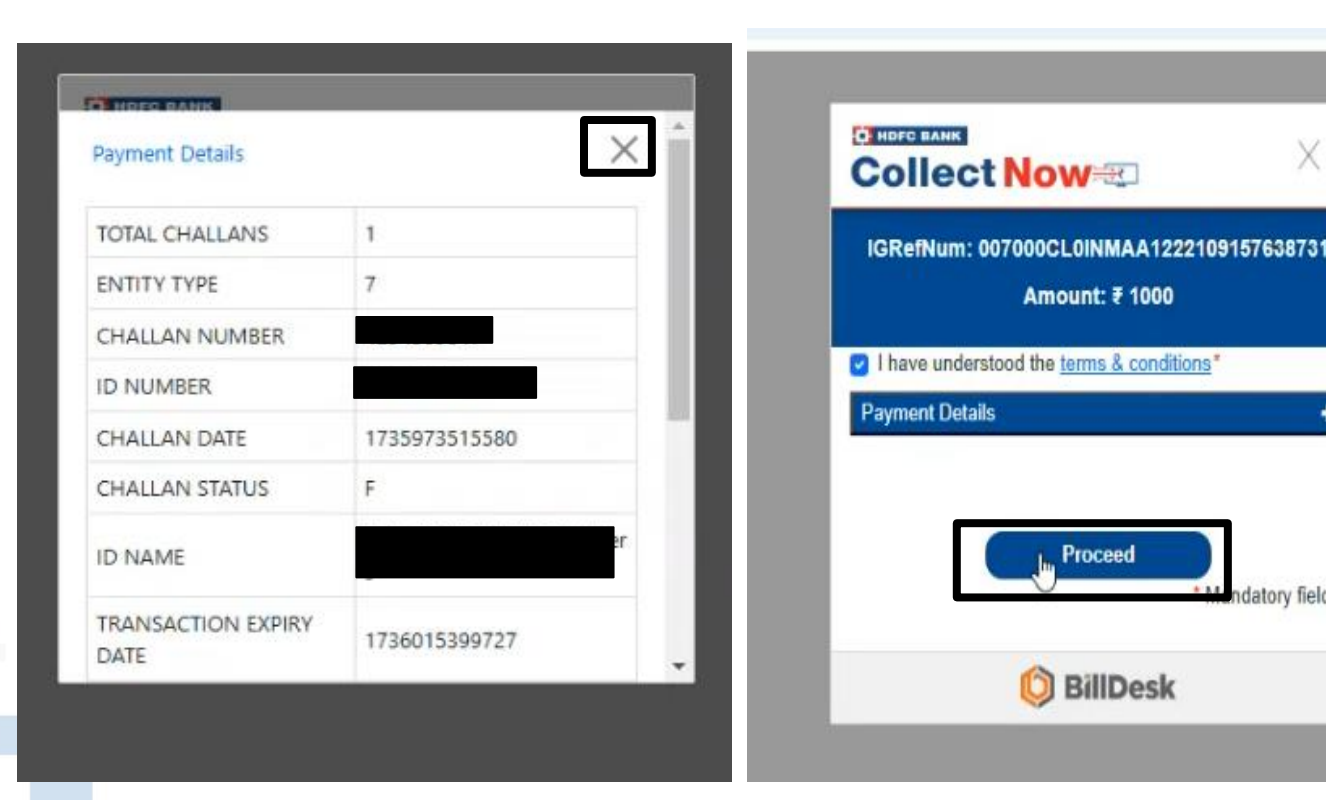

Х payment details on the next page After closing that detail, the user will be shown the "Collect Now" check-out page. The user will have to read and agree to the T&Cs, and click on "Proceed"

The user will be able to display the

HDFC BANK

والمراجع والمحافظ المراجع والمحافظ والمحافظ والمراجع والمحافظ والمحافظ والمحافظ والمحافظ والمحافظ والمحافية وال

datory fields

#### Select HDFC Retail Bank

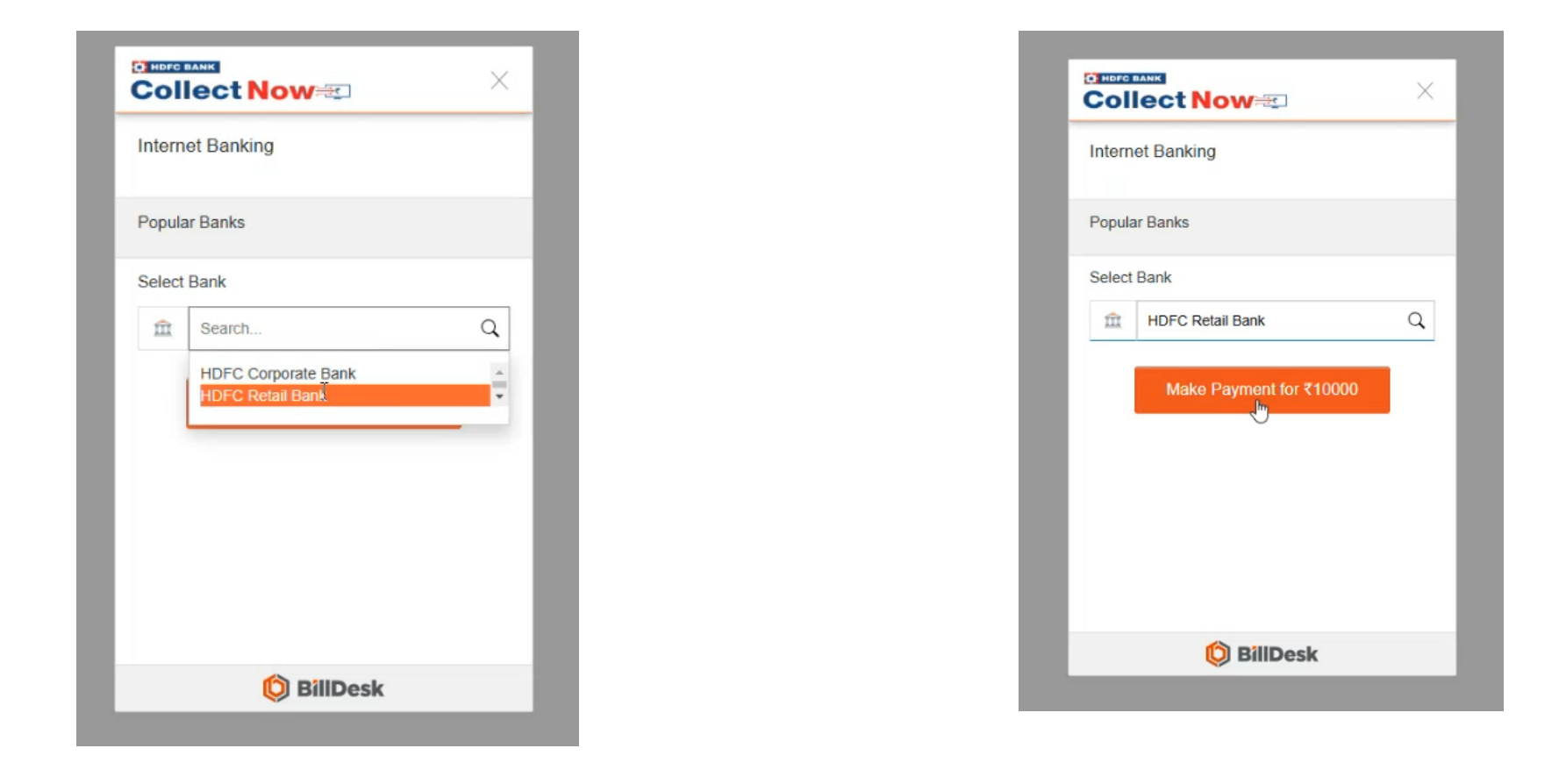

- The user will select "HDFC Retail Bank" option from the drop down option
- The user will then click on "Make Payment"

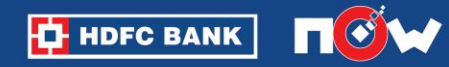

的复数形式的时候,我们还有这些人的,我们还有这些人的,我们还是我们的,我们还是这个人的,我们还是我们的,我们还是我们的,我们还是我们的,我们还是我们的,我们还能能

#### HDFC Bank Retail Netbanking page

|                                                             | Pay through HDFC                                                                                                    | Bank NetBanking                                     |  |
|-------------------------------------------------------------|----------------------------------------------------------------------------------------------------|-----------------------------------------------------|--|
| Login to NetBanki<br>Customer ID/ User ID<br>Password/ IPIN | Password/ IPIN<br>Forgot Password /IPIN<br>IPIN (Password) is case sensitive<br>Use virtual keyboard for password<br>LOGIN | Your security is of utmost importance.<br>Know More |  |
| © Copyright HDFC Bank Ltd. 1                                | erms and Conditions Privacy Policy                                                                                         |                                                     |  |

ショック・ション アイマン かんしん しんしん

HDFC BANK

User will be redirected to HDFC Net Banking Retail log in page. Enter the user credentials here.

المراجع والمراجع والمراجع والمراجع والمراجع والمراجع والمراجع والمراجع والمراجع والمراجع والمراجع والمراجع وال

#### Verify details and authorized the payments

| lectronic Pays                               | ment Facility                                                                                                    |
|----------------------------------------------|----------------------------------------------------------------------------------------------------|
| u have requested for<br>count (to be debited | r an electronic payment to the following vendor using your HDFC Bank NetBanking account. Please choose y<br>by the purchase value and service charge) from the list below. |
| Note: The available<br>or hold.              | balance displayed includes the overdraft limit (if any) in your account. It does not include any fund mark                                                                 |
| From Account:                                |                                                                                                    |
| /endor Name:                                 |                                                                                                    |
| amount:                                      | INR 191001.00                                                                                                    |
| Service Charge:                              | INR 0.00                                                                                                    |
| Cancel                                       | Confirm 🗸                                                                                                    |
| mportant: Should                             | you come across any error in the payment made to the website please contact the concerned website.                                                                         |

#### Verify the details and Confirm

| ore authentication needed!                                                                                                    |                                                      |
|----------------------------------------------------------------------------------------------------|------------------------------------------------------|
| Please input the One Time Password which was sent to your Mobile Number XXXXX53601  For J&K customers, OTP will be sent only through IVR.  One Time Password | Enter the OTP received on your registered mobile no. |
| Submit                                                                                                    |                                                      |

HDFC BANK

#### **E-Receipt**

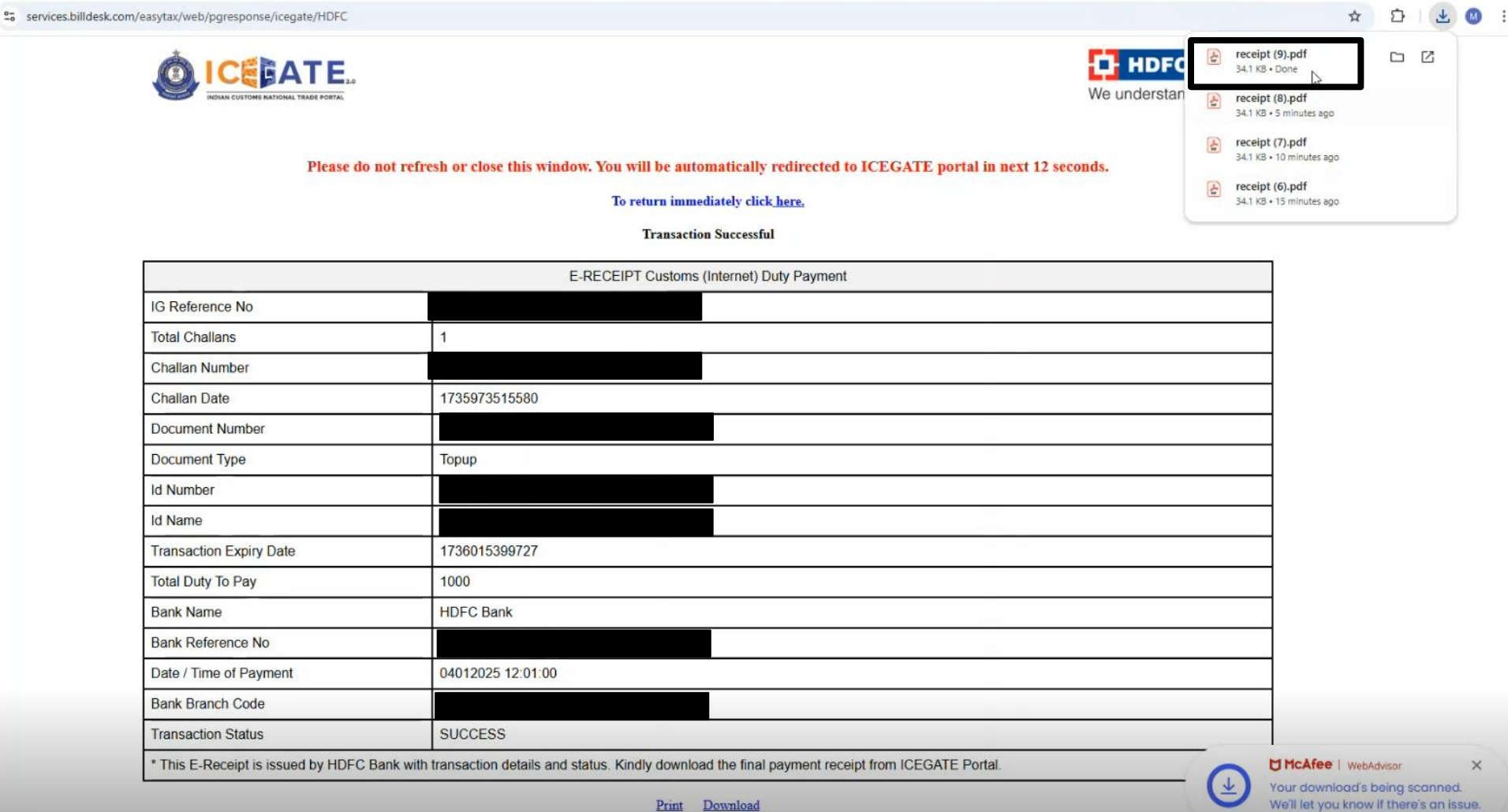

After successful payment, the challan will appear on the users device. This challan will get automatically downloaded on the users' device

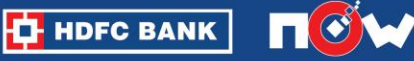

<u>na kata saka ng aka sa sa kata na kata si kata ng kata si kata sa kata ng kata ng kata sa kata si kata si kata</u>

#### **Transaction status on ICEGATE portal**

te situ ta sulta a tribut set a s

← → C 🙁 cisapi.icegate.gov.in/bankpayment/v1.0/bankresponse

Dear User, Your transaction is under process. Please do not close/refresh the page...

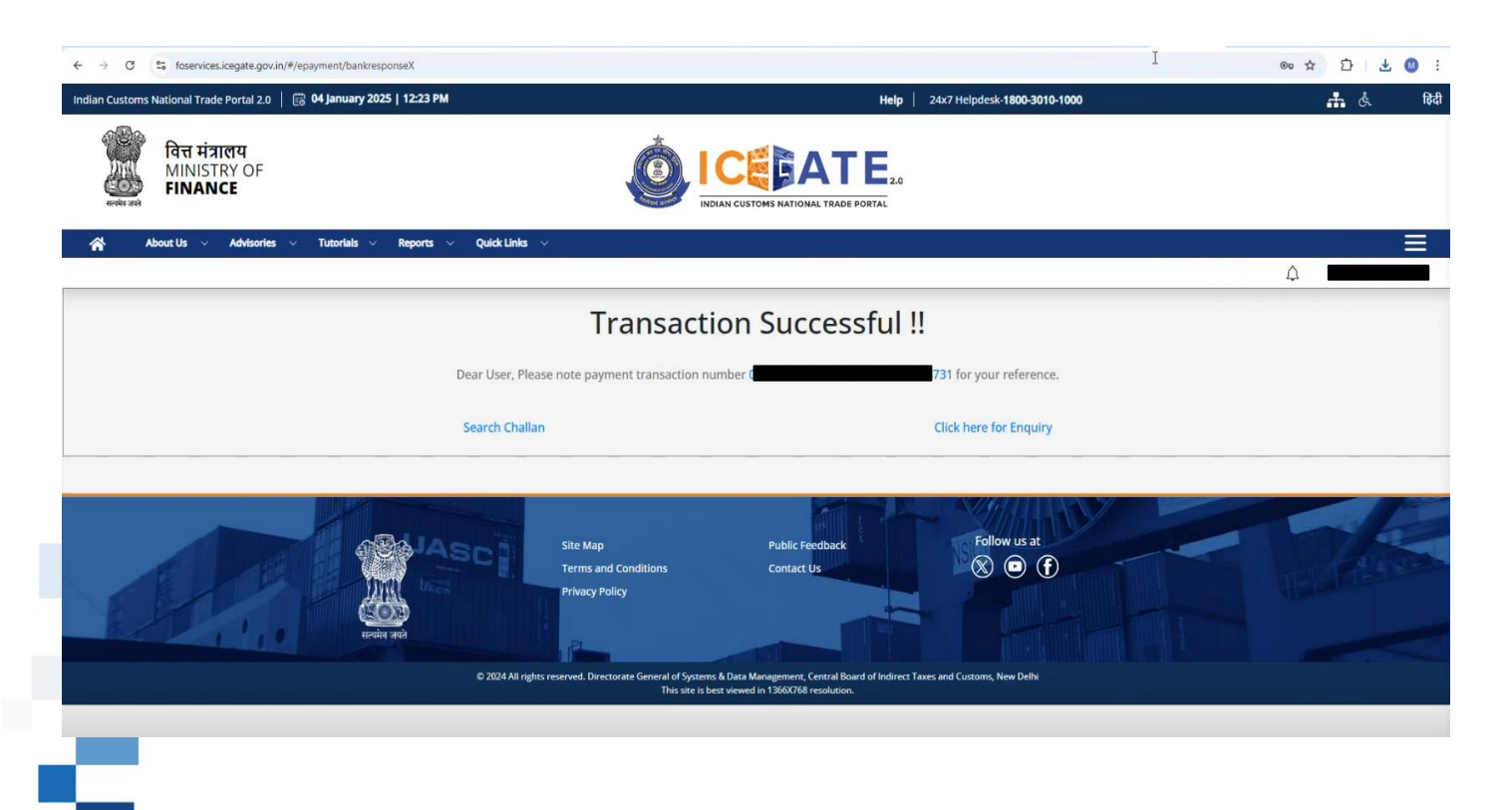

The user will get re-directed to the ICEGATE page. The ICEGATE page will show the status of the transaction

🖈 🖸 🛨 🔘 🗄

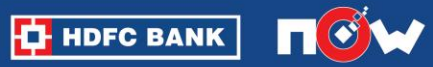

いっしょう かんてい かんえい あんかい かんしょう かんしょう かんしょう あんかい かんしょう しょうかい しょうかん

# THANK YOU

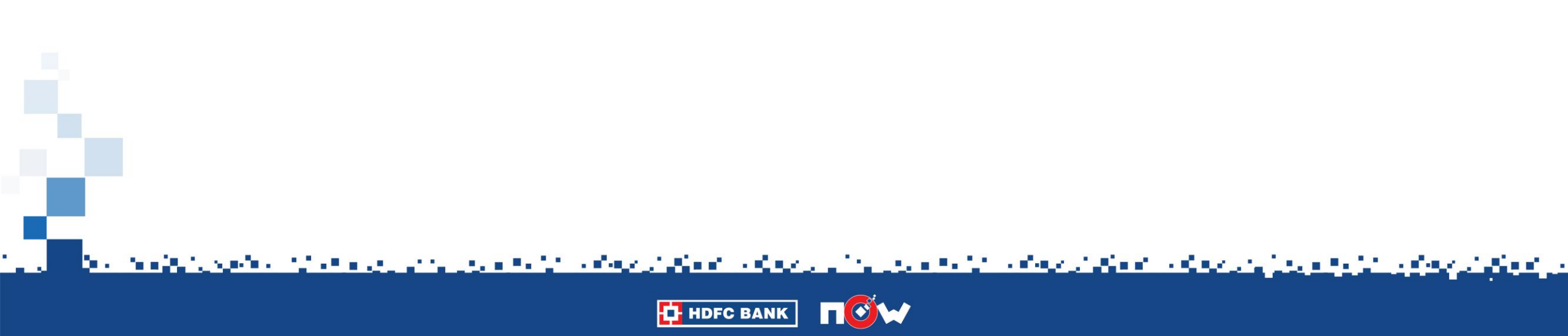